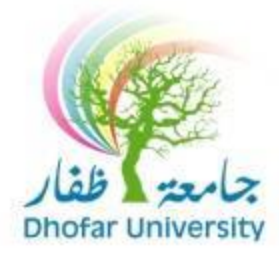

كيفية التسجيل عبر الانترنت

### للتسجيل الالكتروني خلال فترة التسجيل اتبع الخطوات التالية :

## 1. اذهب إلى موقع جامعة ظفار <u>www.du.edu.om</u> ، ثم اضغط على أيقونة <u>DU SIS</u>.

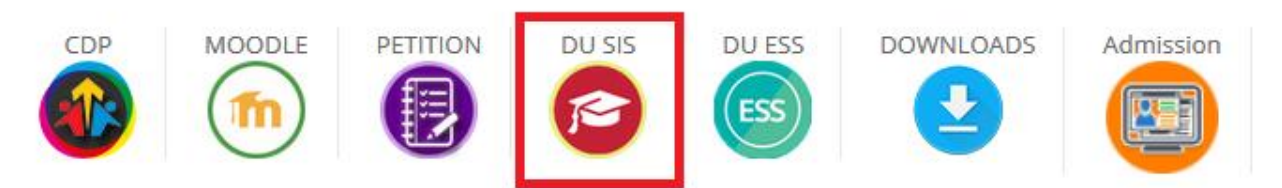

2. أدخل اسم المستخدم وكلمة المرور الخاصة بك.

ملاحظة: في حال فقدان كلمة السريمكنك الضغط على Forgot your password لاسترجاعها عن طريق الرسائل النصية.

LOGSIS Logos Student Information System

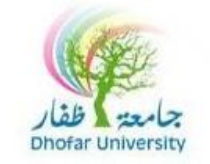

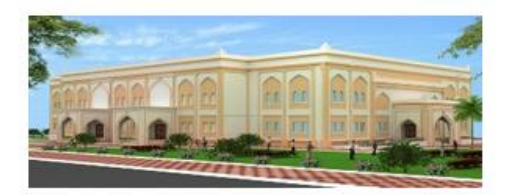

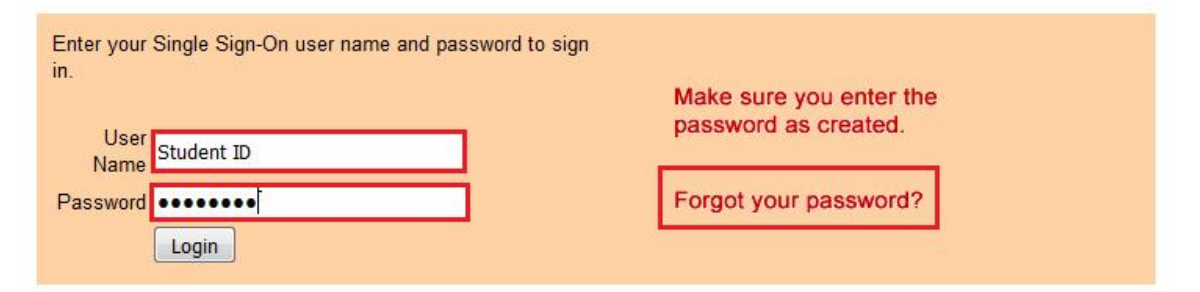

Unauthorized use of this site is prohibited and may subject you to civil and criminal prosecution.

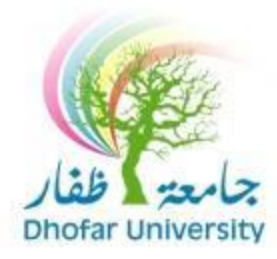

3. بعد تسجيل الدخول بنجاح إلى بوابة الطالب الإلكترونية، ستجد القوائم التالية:

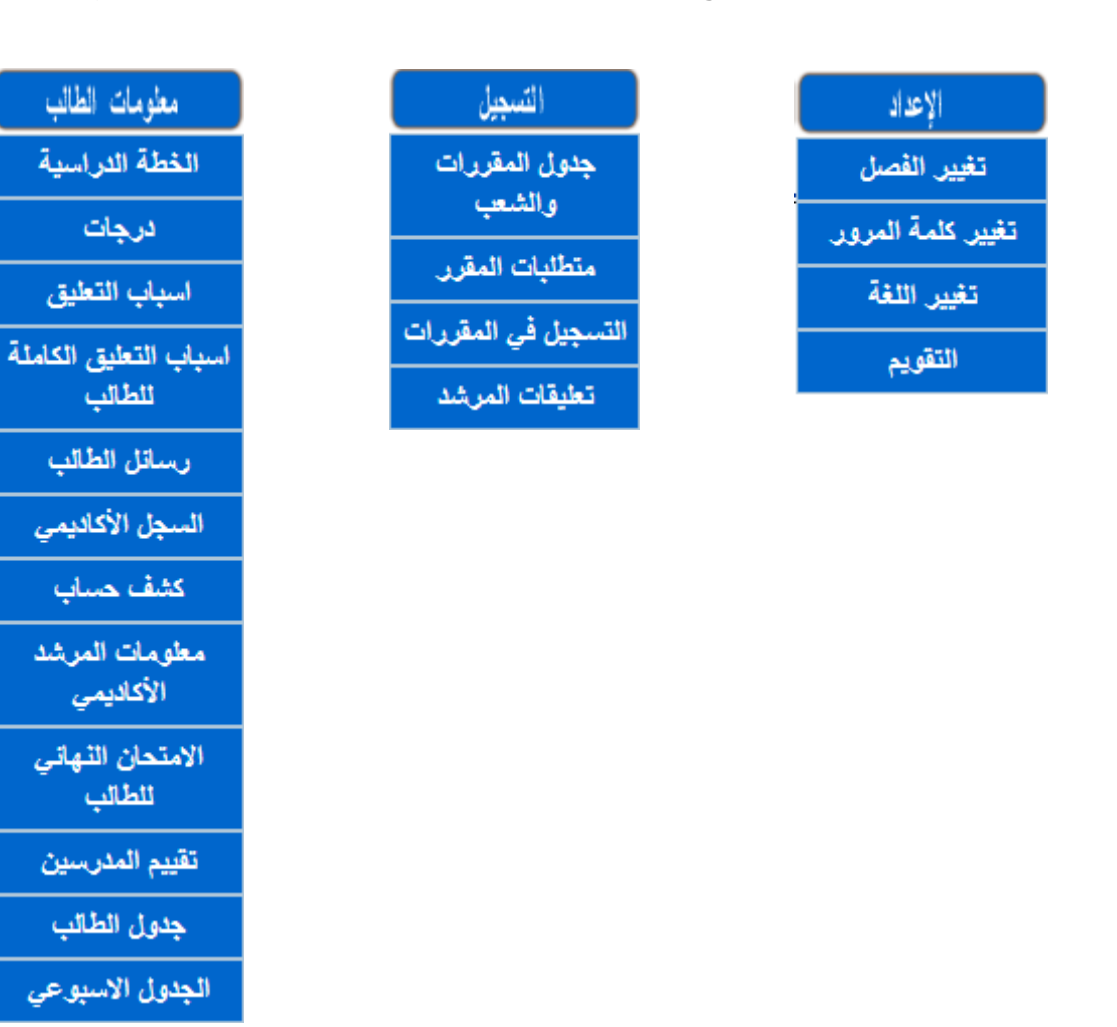

التسجيل في المقررات" في قائمة "التسجيل".

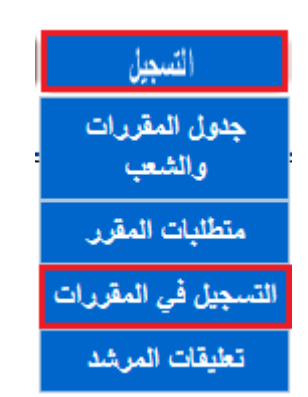

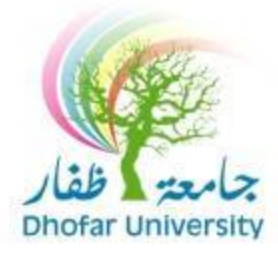

### 5. في هذه الشاشة تستطيع التحكم بالتسجيل والحذف وقائمة الانتظار:

أ/ يمكنك اختيار المقررات بالضغط على اختر المقرر ثم إضافة.

ب/ يمكنك حذف المقررات المسجلة مسبقا بالضغط على المقررات الملغاة.

ج/ يمكنك التسجيل في قائمة الانتظار بوضع علامة 🗸 بجانب المقرر الممتلئ.

ملاحظة: المقررات الممتلئة ستظهر باللون الأصفر.

د/ عند الانتهاء اضغط ارسال.

| فتر المقرر                                                                                                    |                   |                  |
|----------------------------------------------------------------------------------------------------|-------------------|------------------|
| FPM 100 Pre Foundation Math Program نظري 7 السعة 0 اللغة انجليزي (SunTu) (COMC-207D) (15:00-14:00) 🔻 الأصل                                                                                                    | ضافة              |                  |
| قتر، مقرر، إختياري                                                                                                    |                   |                  |
| • إض                                                                                                    | ضافة              |                  |
| لمقررات المضافة                                                                                                    | قائمة<br>الإتتظار | المقررات الملغاة |
| . FPE 101A Foundation Program English-Level 1 نظري 1 السعة 1 اللغة انجليزي (11:00-15:00/10:00-10:00/13:00-08:00) بالا المعة 1 اللغة الجليزي (11:00-15:00/10:00-10:00/13:00-08:00) بالا المعة 1 اللغة الجليزي (11:00-10:00/10:00-10:00/13:00-08:00) بالا مع | 🗖 مىسخ            | ▼ FPM 100        |
| . FPM 100 Pre Foundation Math Program نظري 7 السعة 0 اللغة انجليزي (COMC-207D) (15:00-14:00) 🔻 🛛                                                                                                    | 🔽 مسح             | ·                |
|                                                                                                    |                   | ·                |
| .4                                                                                                    |                   | •                |
| . ( 👻                                                                                                    |                   | ·                |
| . (                                                                                                    |                   | ·                |
|                                                                                                    | ا مىسح            | •                |
| مسح الكل إيسال سجل الأخطاء                                                                                                    |                   |                  |

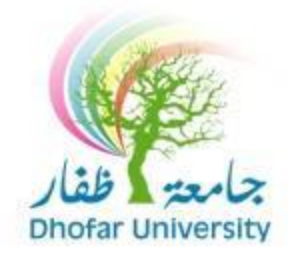

6. يمكنك الاطلاع على الجدول الخاص بك من قائمة "معلومات الطالب" ثم "جدول

الطالب" أو "الجدول الاسبوعي".

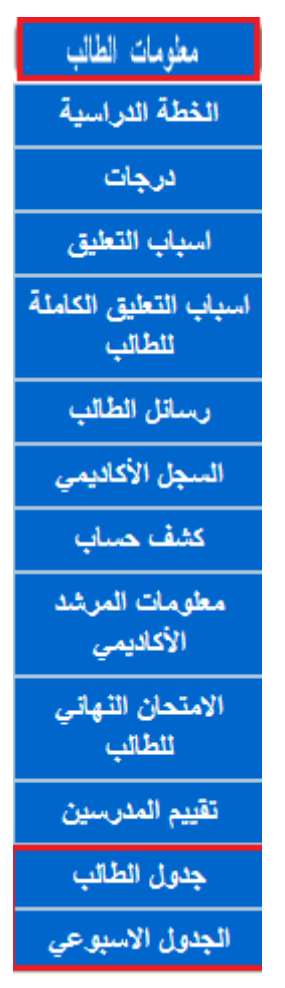

#### جدول الطالب

|        |             |                 |        |         |               |                 |           |        |     |      |       | المقررات المسجلة |
|--------|-------------|-----------------|--------|---------|---------------|-----------------|-----------|--------|-----|------|-------|------------------|
|        | نسبة الغياب |                 | المدرس | التاريخ | الوقت         | اليوم           | القاعة    | الشعبة | ٣٩٩ | ٣.٠٠ | عتوان | رمز المقرر       |
| الغياب |             | معلومات الأستاذ |        |         | 10:00 - 08:00 | كل أيام الأسبوع | COMC-011D | 17     | 1   | 0    |       | FPE 101A         |
|        |             | مطومات الأستاذ  |        |         | 12:00 - 10:00 | كل أيام الأسبوع | COMC-011D | 17     | 1   | 0    |       |                  |
|        |             | معلومات الأستاذ |        |         | 15:00 - 14:00 | كل أيام الأسبوع | COMC-011D | 17     | 1   | 0    |       |                  |
| الغياب |             | معلومات الأستاذ |        |         | 14:00 - 13:00 | MonWed          | COMC-011D | 17     | 0   | 0    |       | FPM 100          |

# الجدول الاسبوعي

| الغبيس                                                                              | الأريعاء                                                                            | التلاتاء                                                                            | الإنتين                                                                             | الأحد                                                                               | الشعبة | 2.04 | رمز المقرر |
|-------------------------------------------------------------------------------------|-------------------------------------------------------------------------------------|-------------------------------------------------------------------------------------|-------------------------------------------------------------------------------------|-------------------------------------------------------------------------------------|--------|------|------------|
| (COMC-011D) 10:00 - 08:00<br>(COMC-011D) 12:00 - 10:00<br>(COMC-011D) 15:00 - 14:00 | (COMC-011D) 10:00 - 08:00<br>(COMC-011D) 12:00 - 10:00<br>(COMC-011D) 15:00 - 14:00 | (COMC-011D) 10:00 - 08:00<br>(COMC-011D) 12:00 - 10:00<br>(COMC-011D) 15:00 - 14:00 | (COMC-011D) 10:00 - 08:00<br>(COMC-011D) 12:00 - 10:00<br>(COMC-011D) 15:00 - 14:00 | (COMC-011D) 10:00 - 08:00<br>(COMC-011D) 12:00 - 10:00<br>(COMC-011D) 15:00 - 14:00 | 17     | 0    | FPE 101A   |
|                                                                                     | (COMC-011D) 14:00 - 13:00                                                           |                                                                                     | (COMC-011D) 14:00 - 13:00                                                           |                                                                                     | 17     | 0    | FPM 100    |